# <u>参考:TIBCO製品のダウンロード手順について</u>

本資料はTIBCO製品のダウンロード手順について以下の項目で記載しています。

- TIBCOアカウントの有効化について ······ P2
- TIBCOアカウントのパスワード設定について ······ P7
- eDelivery Site -ダウンロード手順について- ······ P16

# <u>TIBCOアカウントの有効化について</u>

ご注文頂いた後、TIBCO社より以下3つのメールが届きます。 以下のメールの受信を確認し、手順に沿ってアカウントの有効化とeDeliveryへのログインを進めてください。

- ・TIBCOアカウントの有効化メール
- ・ご注文内容の確認メール
- ・TIBCO eDeliveryアカウントの更新完了メール

#### ① TIBCO社より受領されたTIBCOアカウントの有効化メールから、Emailアドレスを 確認するURLをクリックしてください。

件名 Subject: Activate your TIBCO Account

Dear 名前

Your TIBCO account has been created. Please follow instructions provided below to verify your email address.

Your TIBCO Username: メールアドレス <mailto: メールアドレス >

Please click on the following link to verify your email address:

https://accounts.tibco.com/storefront/sso/idp/activate-account.ep?data=Ai5MISo0FBmR0YoDGbR3HntHlaZly+ jOgWXYgYcUqWlg0dK1sflnMgV8DVRO34M2hVzJceVew3BiJEbfH/4vwTBr+nOBi28Xo3EfWHwCBSmV77YtzxBoDG3 xWG1EJntwqnORQ5KyfF8wO4ozdFfAR6DR6cvkQ5zd7jaeA84yC+Q=

Do you need a new activation link? Please click: "Need help with Login?" on the sign-in page.

## URLをクリックすると以下のウェブページに遷移し、TIBCOアカウントの有効化を確認できます。

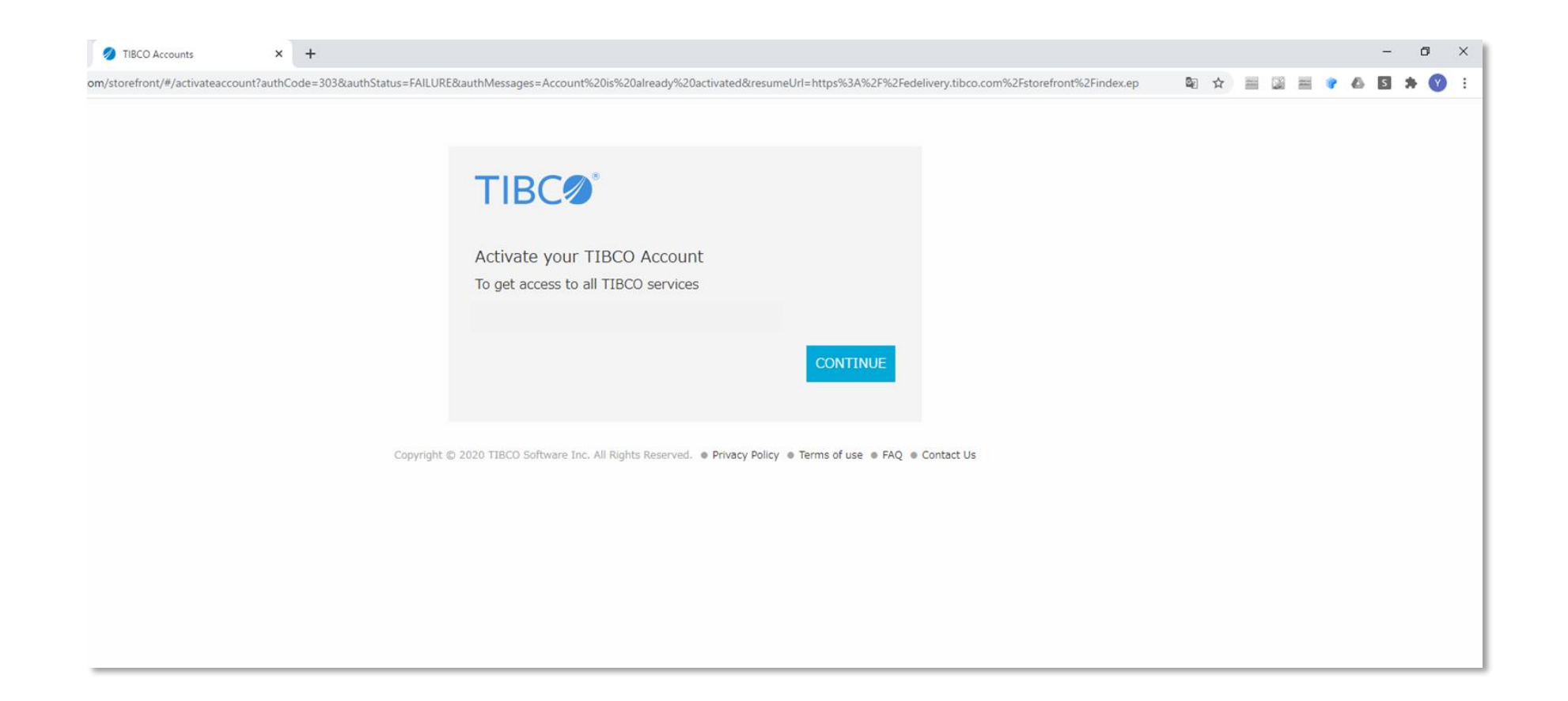

# ② TIBCO社よりご注文内容の確認メールが届きます。eDeliveryにおけるダウンロード権限が必要なため、TIBCO eDeliveryアカウントの更新完了メールが届いた後に、赤枠のURLをクリックしてください。

| 件名                                                                                                    |
|----------------------------------------------------------------------------------------------------|
| Subject: TIBCO Order Confirmation email                                                                                                    |
| Dear 名前                                                                                                    |
| Thank you for your order with TIBCO Software. The details of your order are below. Please review for accuracy and keep a copy for your<br>records.                                |
| Please note that TIBCO may remove earlier versions of software from TIBCO eDelivery Site periodically. It is important that you save a<br>back-up copy of your licensed products. |
| If you have an existing TIBCO Account login, please use the same credentials to access the TIBCO eDelivery Site<br>https://edelivery.tibco.com/storefront/index.ep                |

If you do not have an existing TIBCO Account login, you will receive a separate email with information on how to obtain access.

#### ③ TIBCO eDeliveryアカウントの更新完了メールが届きます。URLをクリックし、TIBCOアカウント でログインして確認できます(ご注文内容の確認メールに記載のURLからもログイン可能です)。

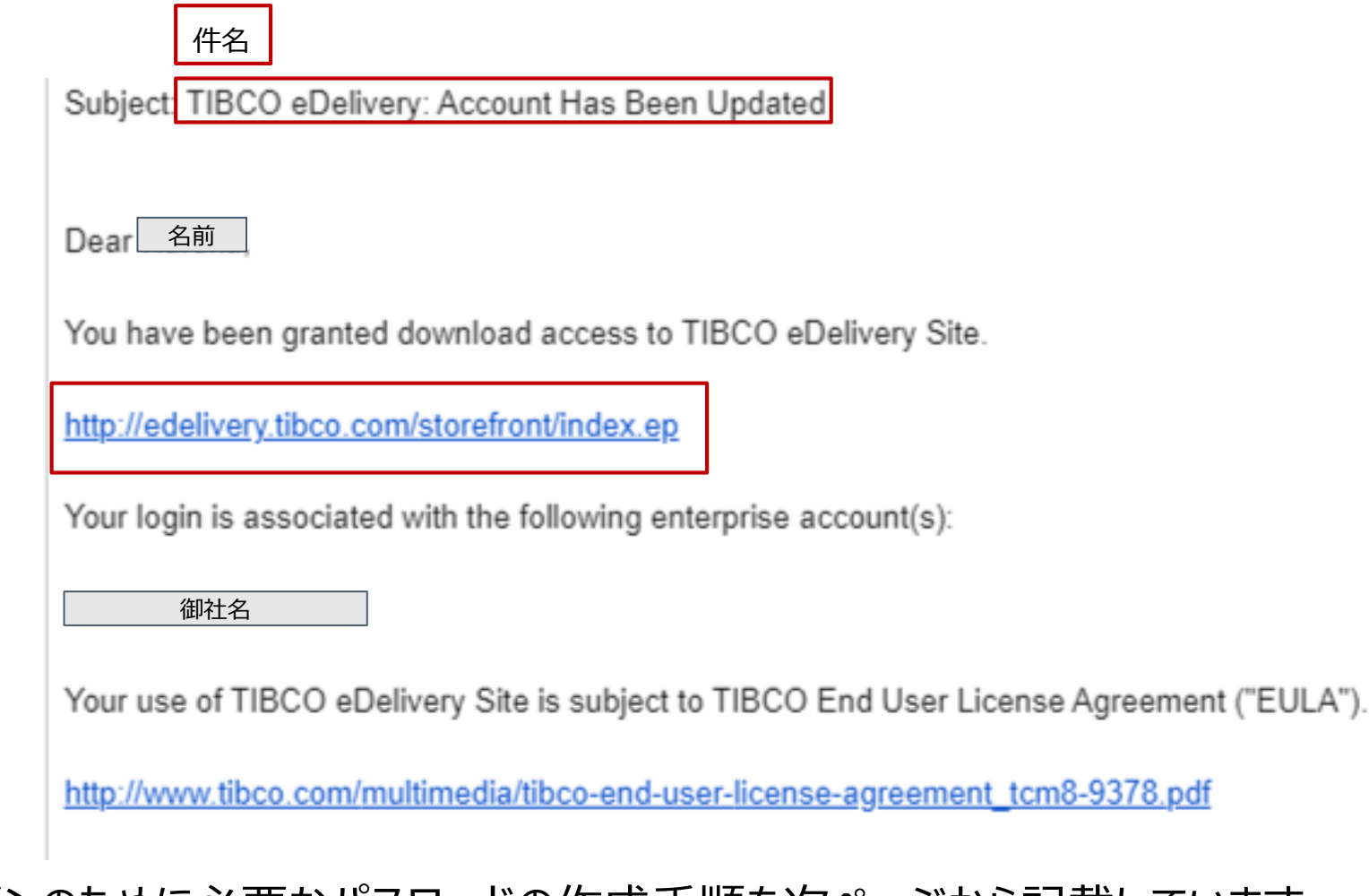

※ログインのために必要なパスワードの作成手順を次ページから記載しています。

# <u>TIBCOアカウントのパスワード設定について</u>

eDeliveryにログインするためには、パスワードを設定する必要があります。

1. TIBCOアカウントにご登録のEmailアドレスを入力し、「NEXT」をクリックします。

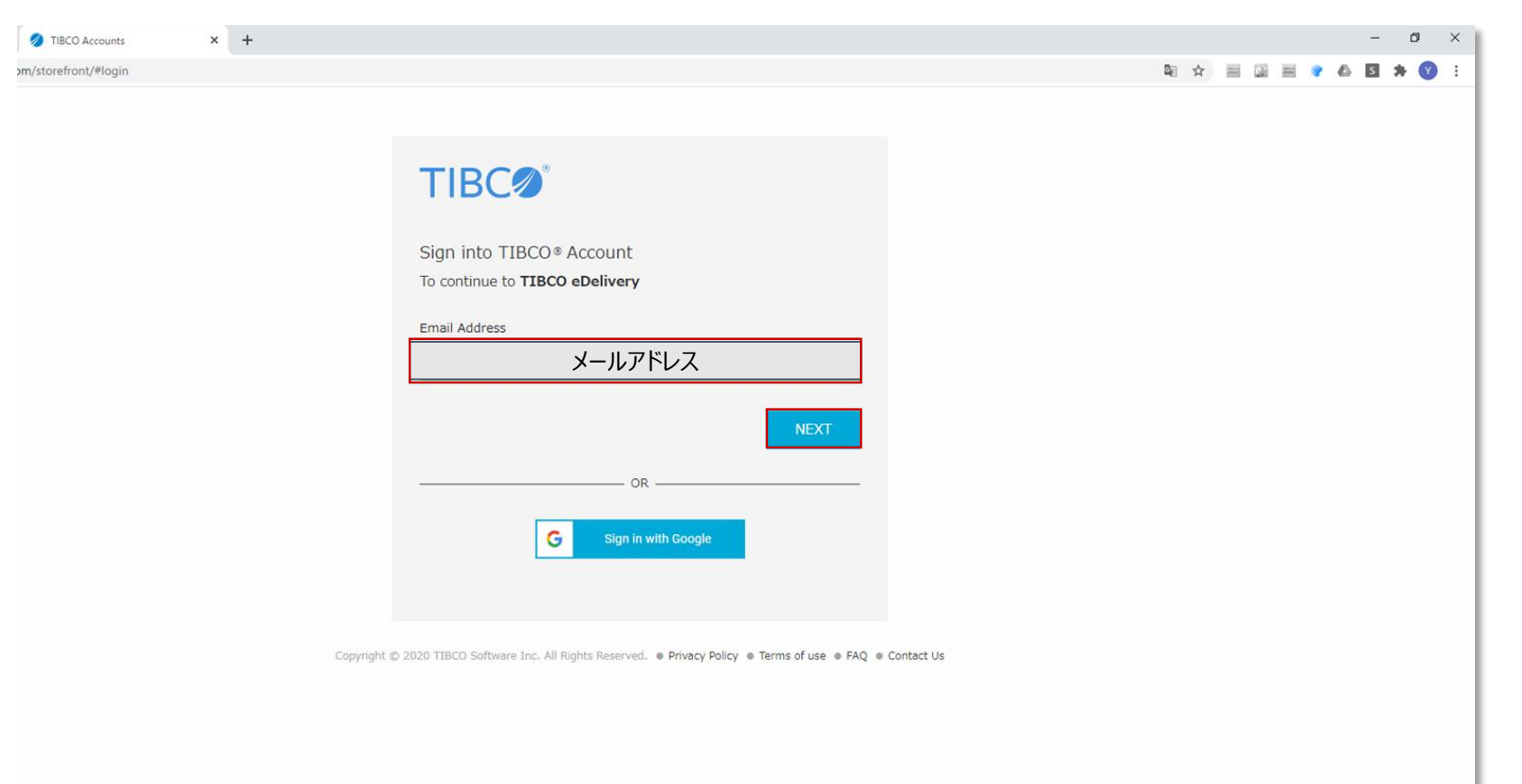

## 2. 画面下部の「Need help with Login?」をクリックしてください。

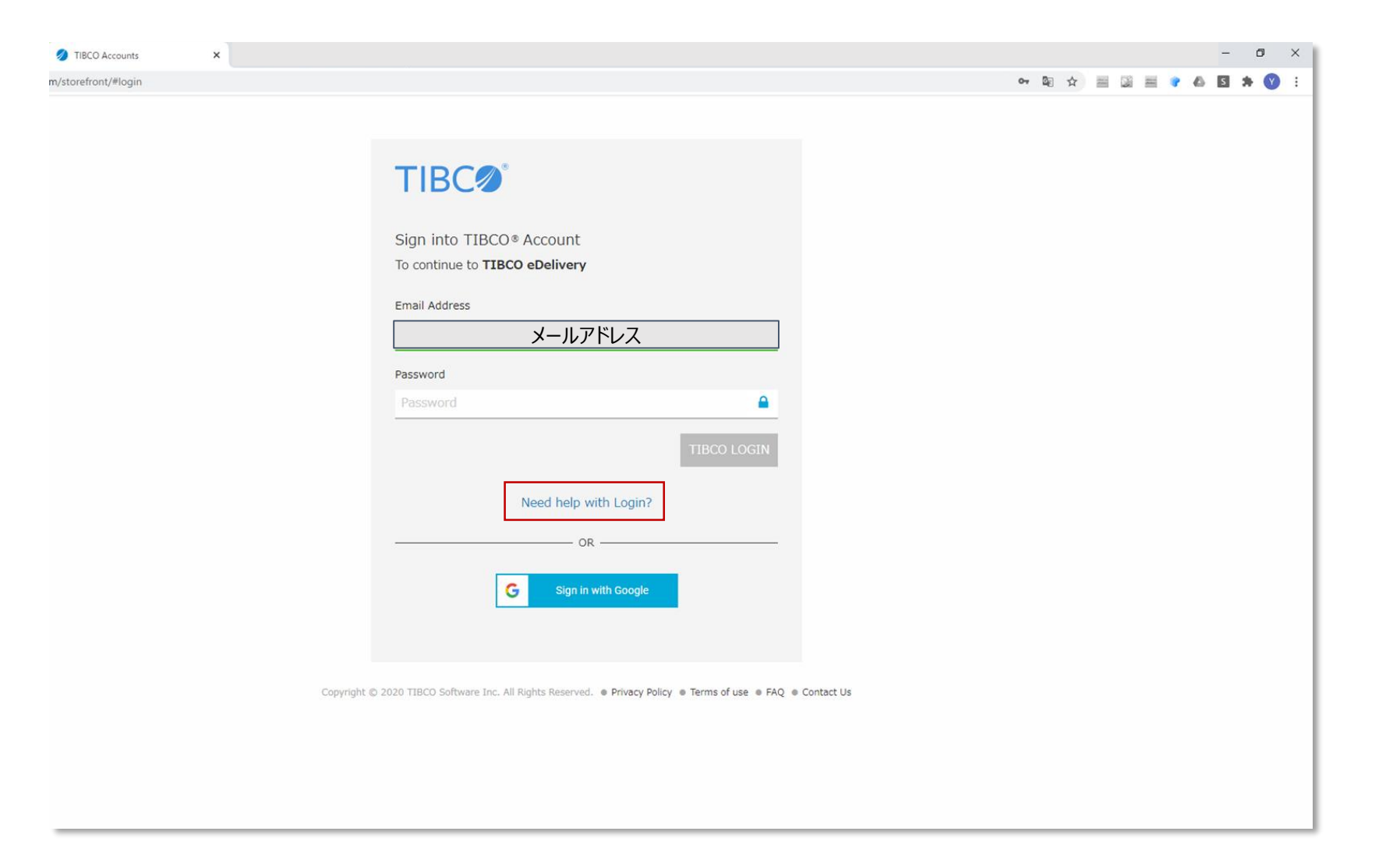

3. 「Reset Password」をクリックしてください。

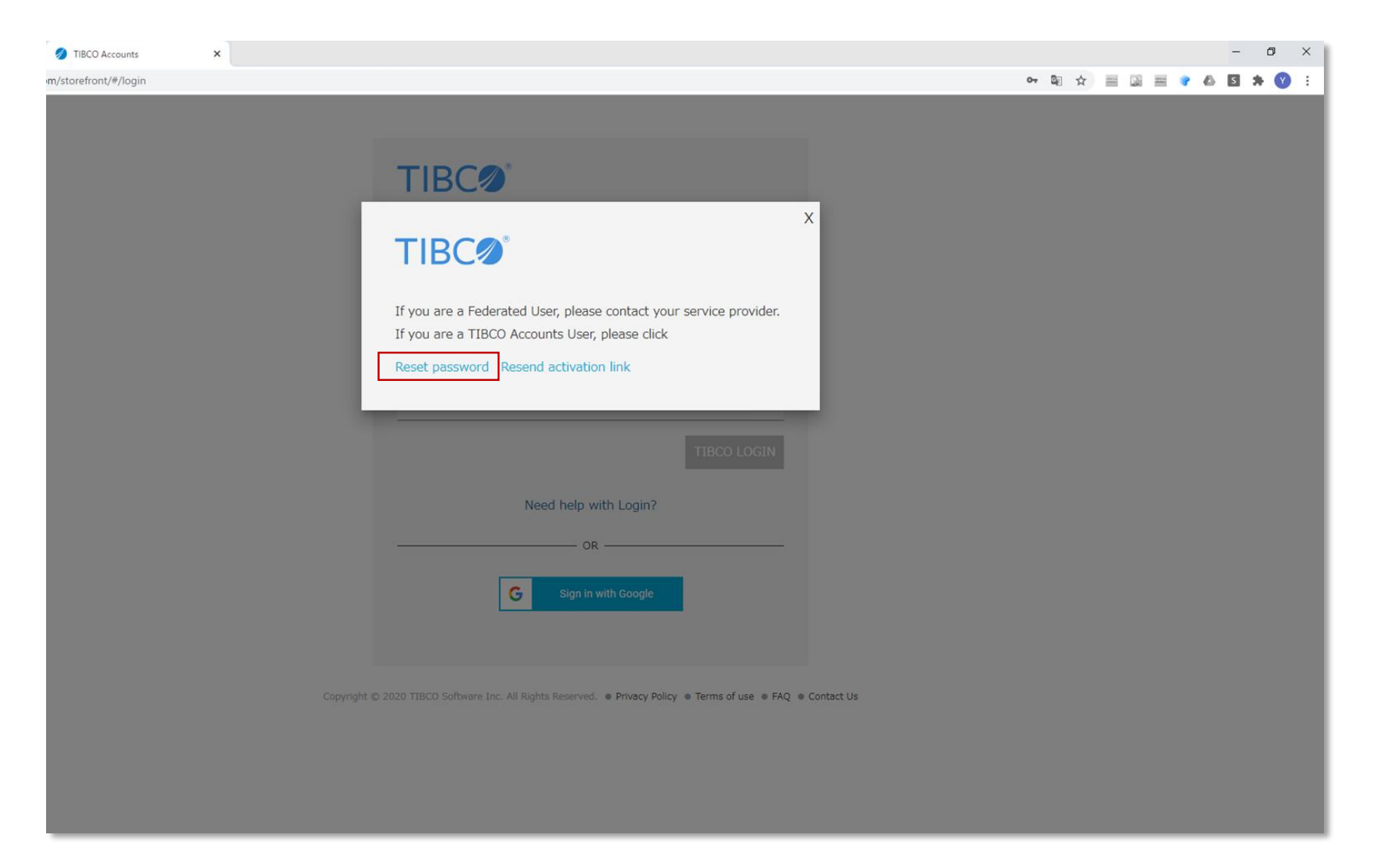

## 4. 再度TIBCOアカウントにご登録のEmailアドレスを入力し、「NEXT」をクリックしてください。

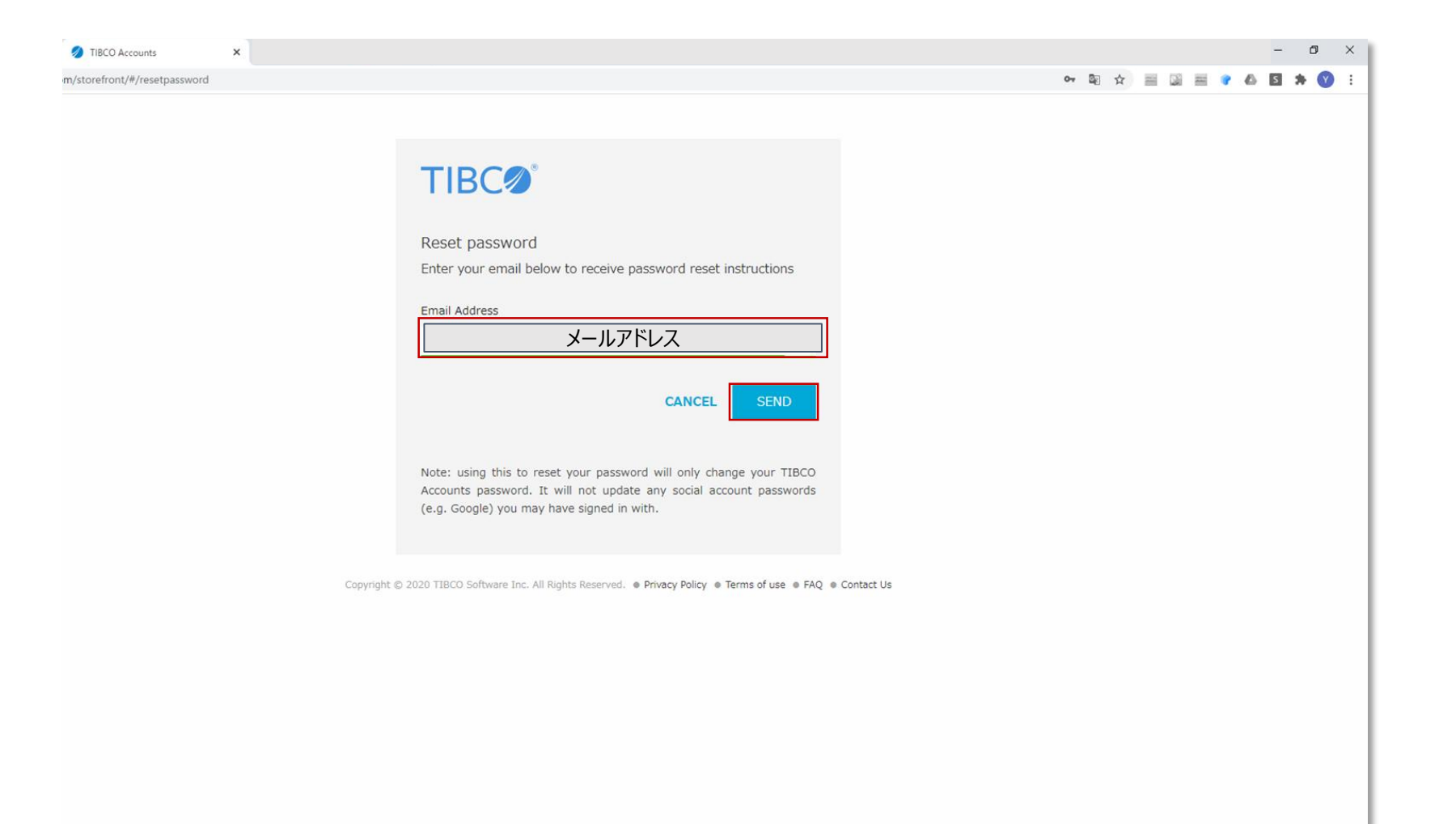

#### 5. 入力したメールアドレスに、パスワードをリセットするためのURLが送付された ことをお知らせするメッセージが表示されます。次ページのメールが届いているか確認してください。

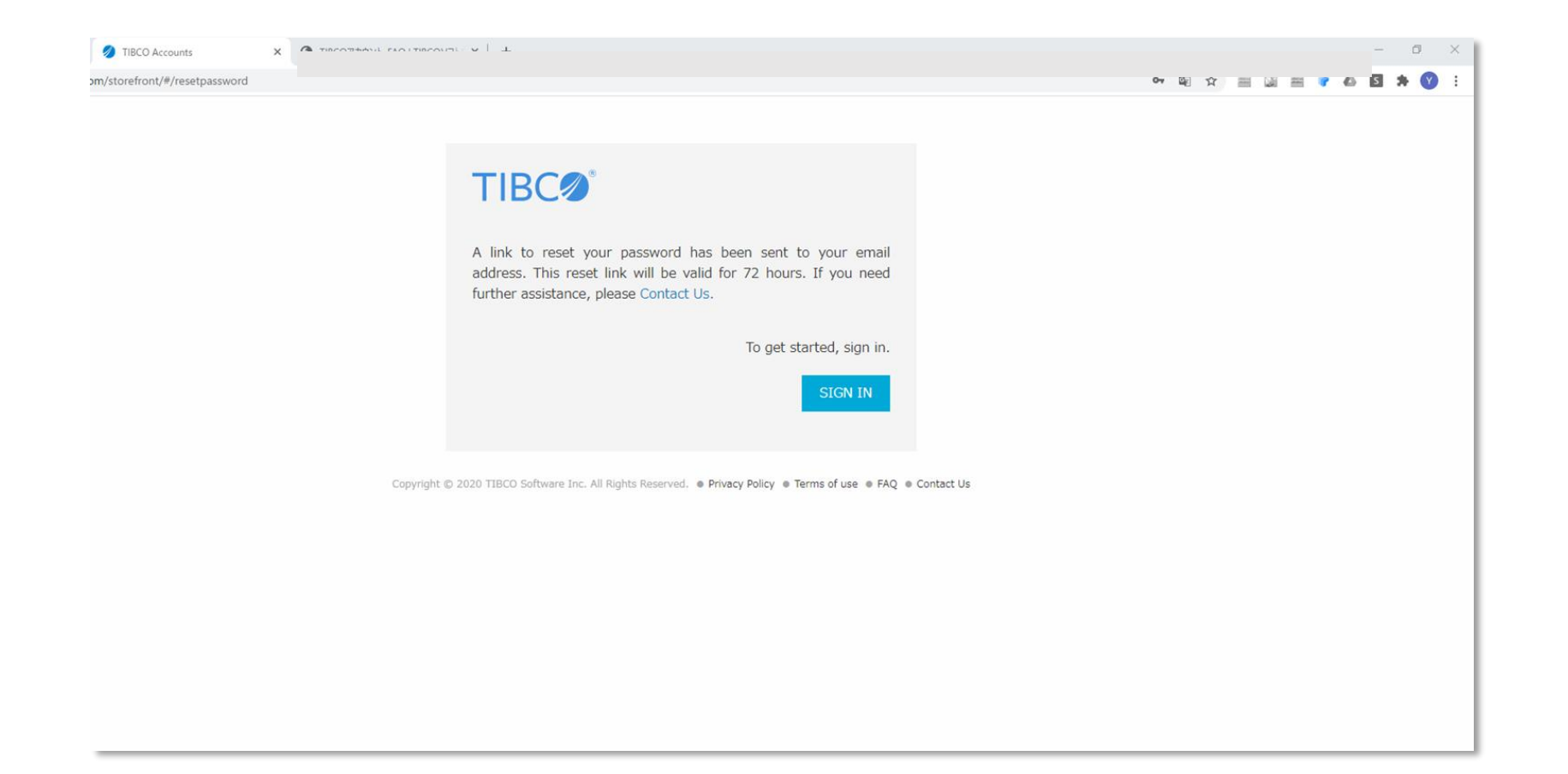

#### 6. 以下のように、パスワードをリセットするためのメールが届きます。 パスワードのリセットを完了させるため、URLをクリックしてください。(URLは72時間有効です)

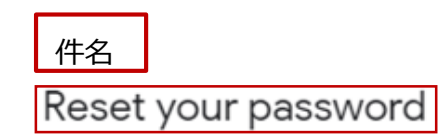

Hi 名前

We all forget our passwords now and then, so no worries. To reset it, just follow the link below:

https://accounts.tibco.com/storefront/sso/idp/reset-password.ep?data=CUYEh38QA3aeHYC2sqH4svoowT/ JYlit88WNp2vnzBQbJsTC35joNHydXTxaUD6zlN/b9egEMcg5sh59UUtkgTuIwQj9GAwYcvNLXFdM2uHoMxHX81l5mY+fsY2rjFlHcZolKyasT+ JDcrSPAKHMyiMim1TXwyk/yNiD/gUaApc=

This link will only be valid for 72 hours, so it's best to reset your password now while you're thinking about it.

#### 7. 設定するパスワードを入力用と確認用の2回入力し、「UPDATE PASSWORD」を クリックしてください。

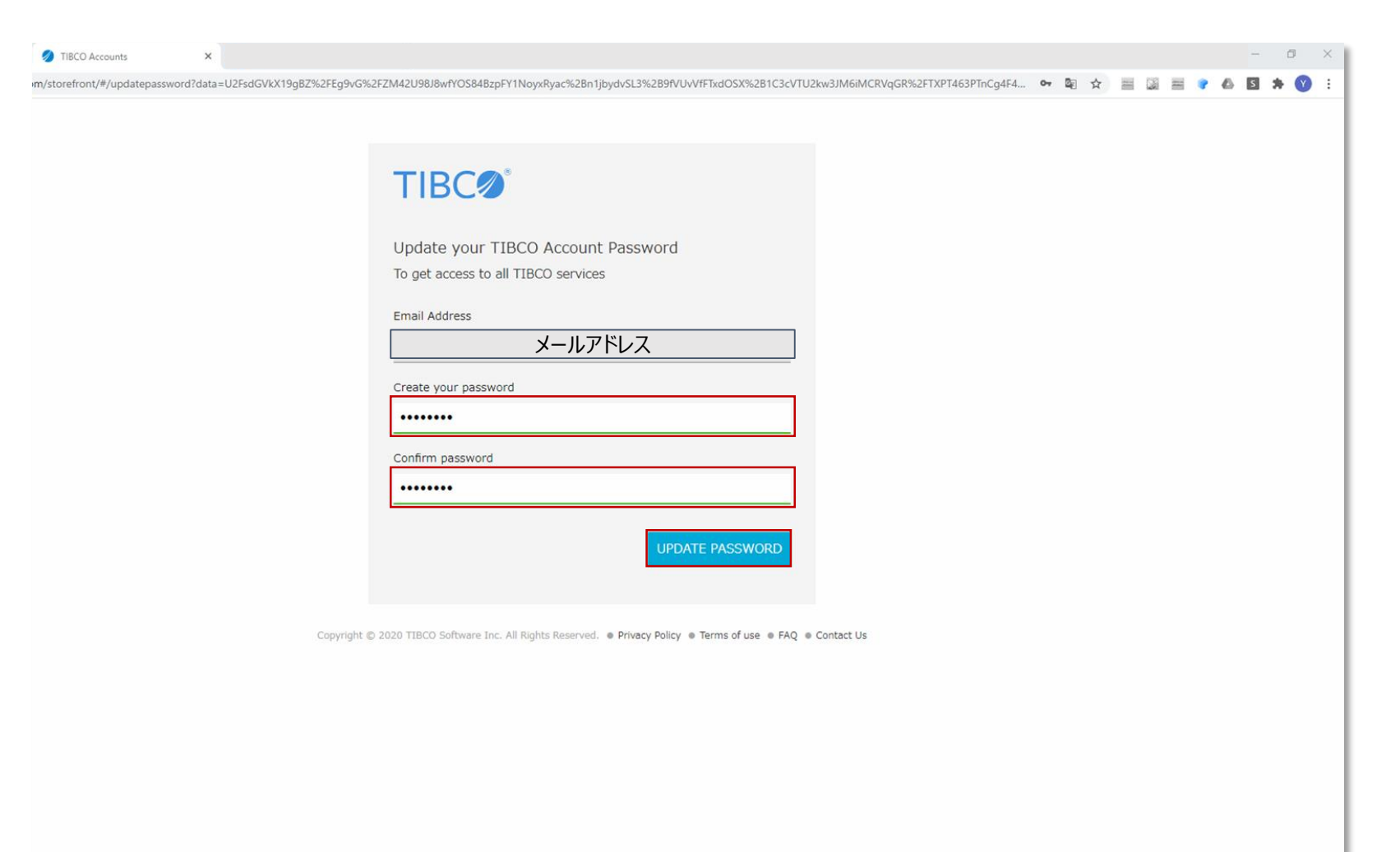

#### 8. パスワードの設定が完了しました。「SIGN IN」をクリックし、設定したパスワード を使ってログインしてください。

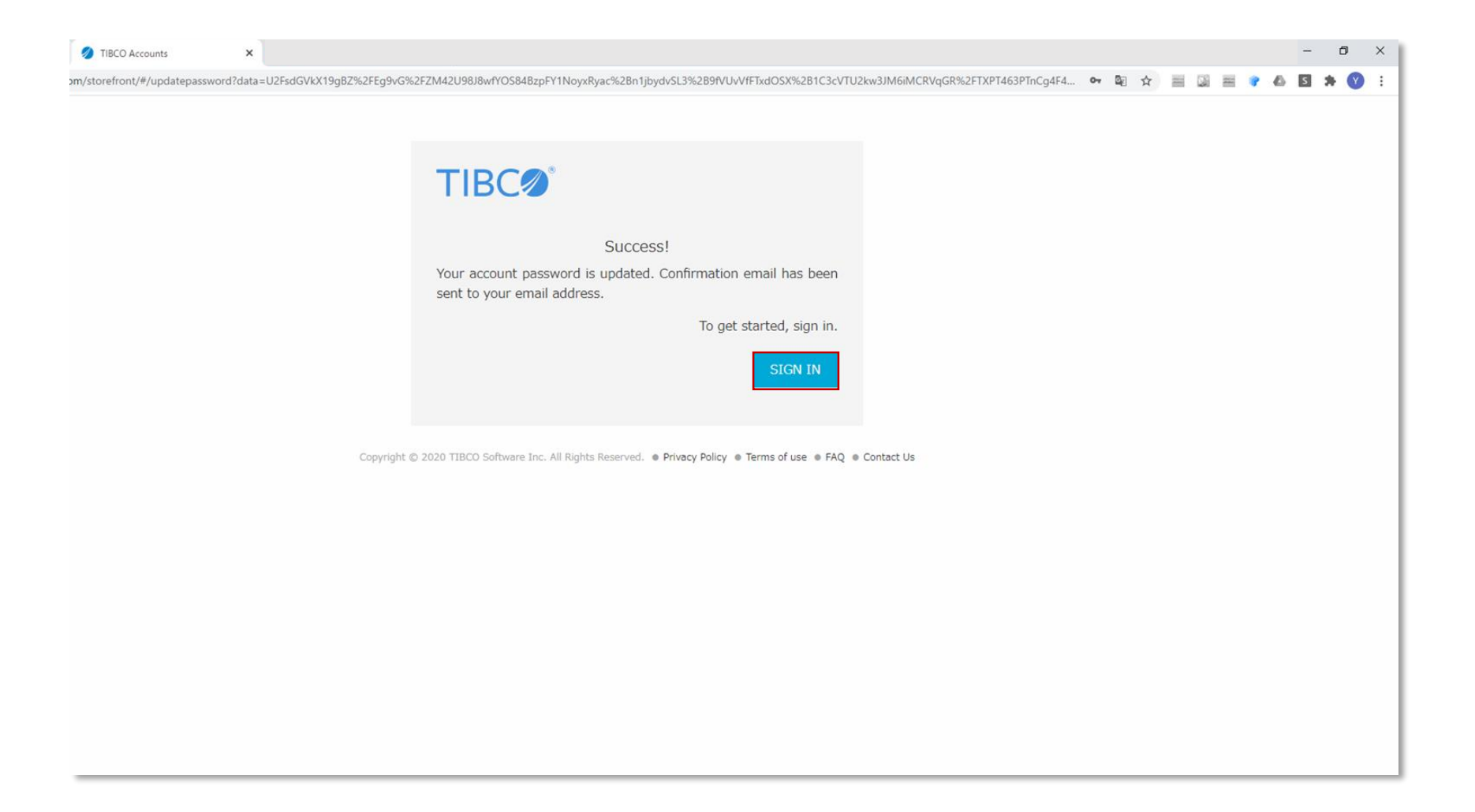

## 9. TIBCO社より、パスワードの設定が完了したことをお知らせするメールが届きます。

件名

Password Change Confirmation

Dear 名前

Your password has been successfully changed.

Thank you, TIBCO Software

# <u>eDelivery Site -ダウンロード手順について-</u>

以下、eDelivery Site ヘアクセスし、製品をダウンロードする手順について記載します。

 TIBCO社より受領されたeDeliveryの案内メールから、eDelivery Site にアクセスする URLをクリックしてください。以下の認証画面が表示されますので、ご登録のEmail アドレスとPasswordを入力いただき、TIBCO LOGINをクリックします。

| 🥥 TIBCO Accounts 🗙 🕂                                                                                  |                                                                                                   | - 0                 | × |
|----------------------------------------------------------------------------------------------------|---------------------------------------------------------------------------------------------------|---------------------|---|
| ← → C  accounts.tibco.com/storefront/#login                                                           |                                                                                                   | 여 책 ☆ 🔤 📓 🗃 🕐 🛆 🛐 💙 | : |
| <ul> <li>TIBCO Accounts</li> <li>x +</li> <li>c → C ■ accounts.tibco.com/storefront/#iogin</li> </ul> | TIECO COGIN  Need help with Login?                                                                |                     | X |
|                                                                                                    | G Sign in with Google                                                                             |                     |   |
| Copyrigh                                                                                              | t © 2020 TIBCO Software Inc. All Rights Reserved.   Privacy Policy  Terms of use  FAQ  Contact Us |                     |   |
|                                                                                                    |                                                                                                   |                     |   |

#### ② eDelivery Site にログインできましたら、画面右上の検索バーにて対象製品名を 入力してください。

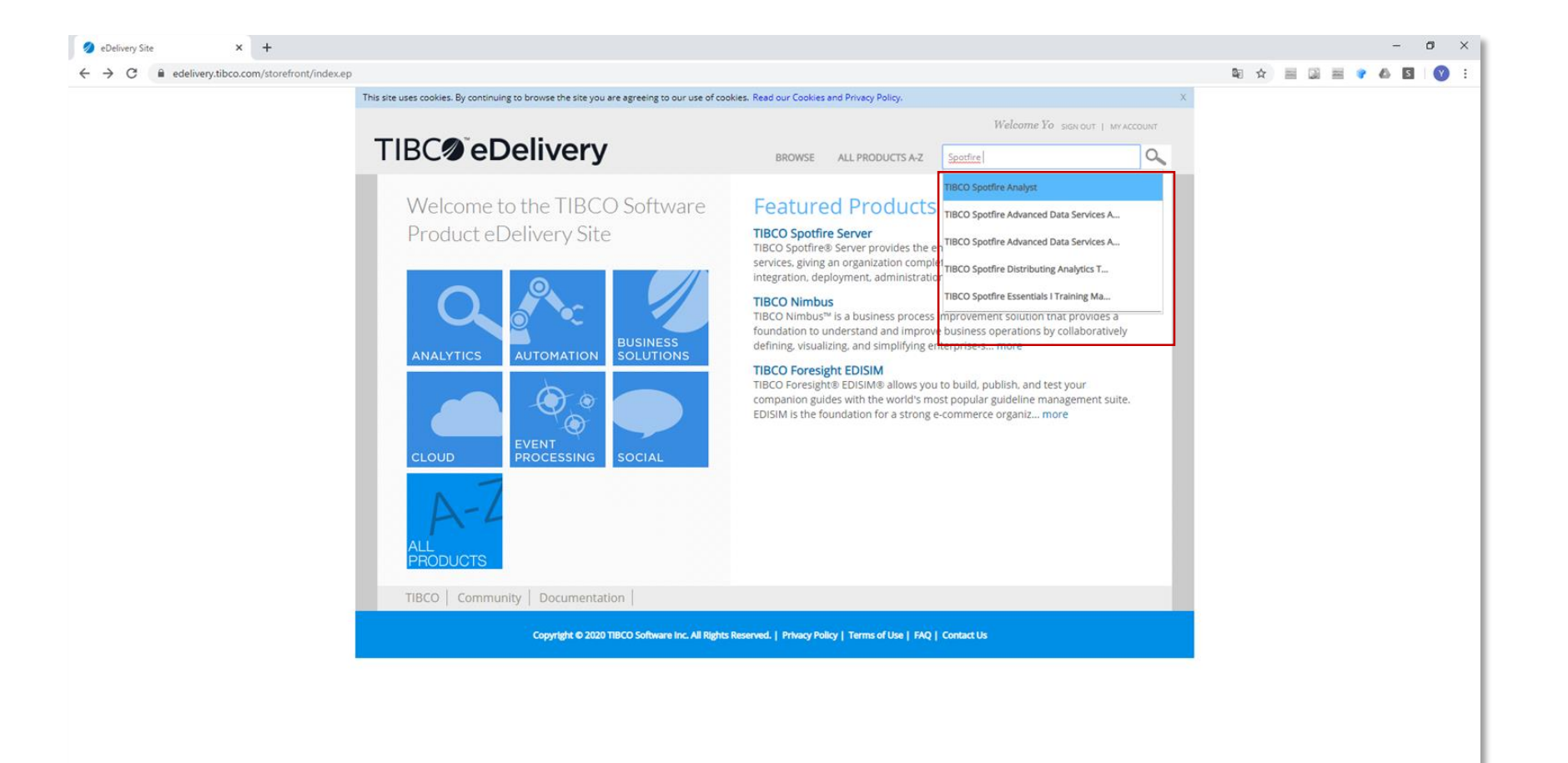

#### ③ <u>検索候補に対象製品が表示されない場合</u>は、検索バーに対象製品名の一部を入力していただき、 Enterキーを押します。以下の画像のページが表示された後、こちらから対象製品を お探しいただき、製品名またはDownloadをクリックしてください。

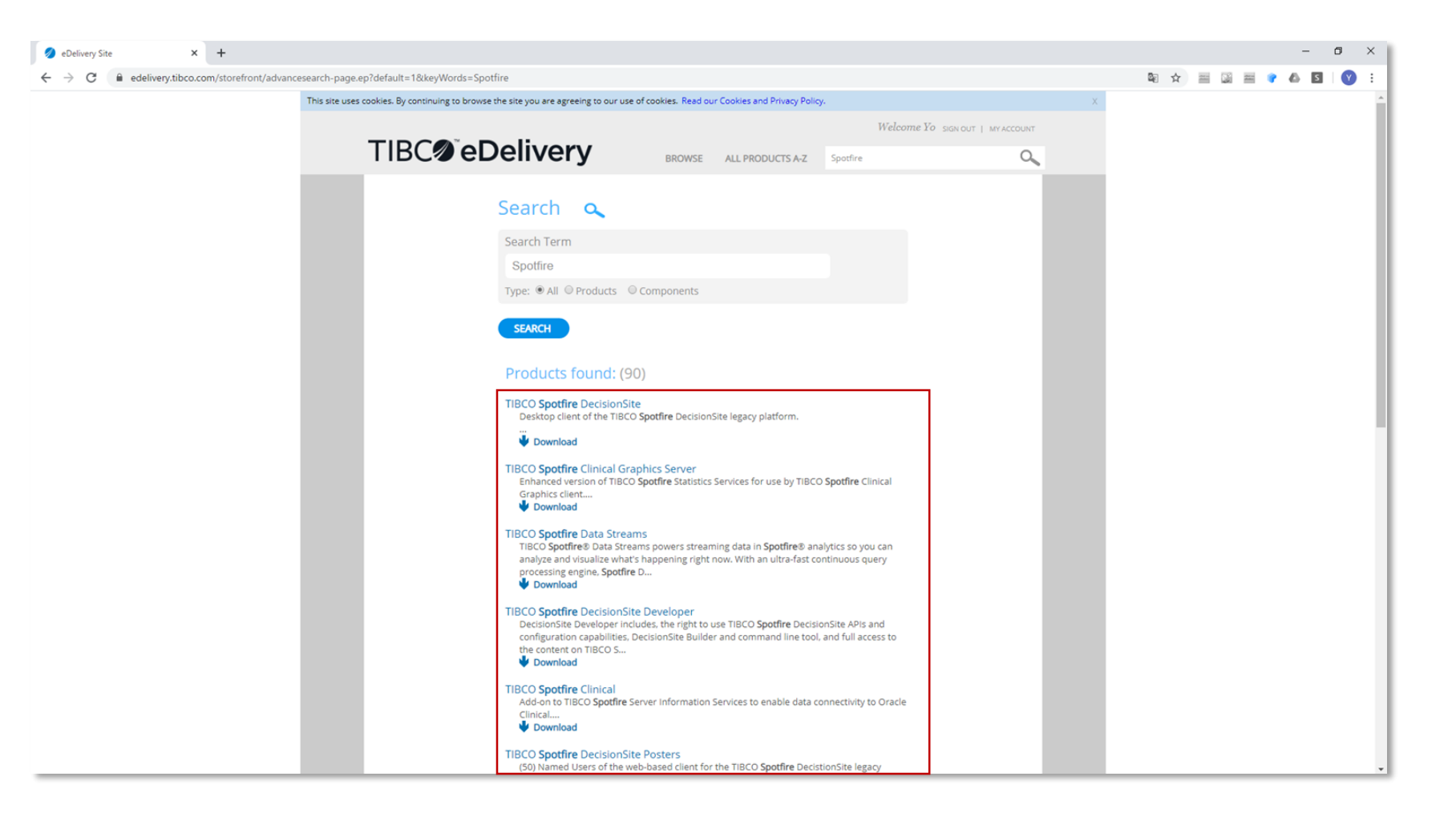

#### ④ 以下の画像が製品ダウンロードページとなります。製品のアップデート通知をご希望の 場合は□にチェックいただいた後に、Downloadをクリックしてください。

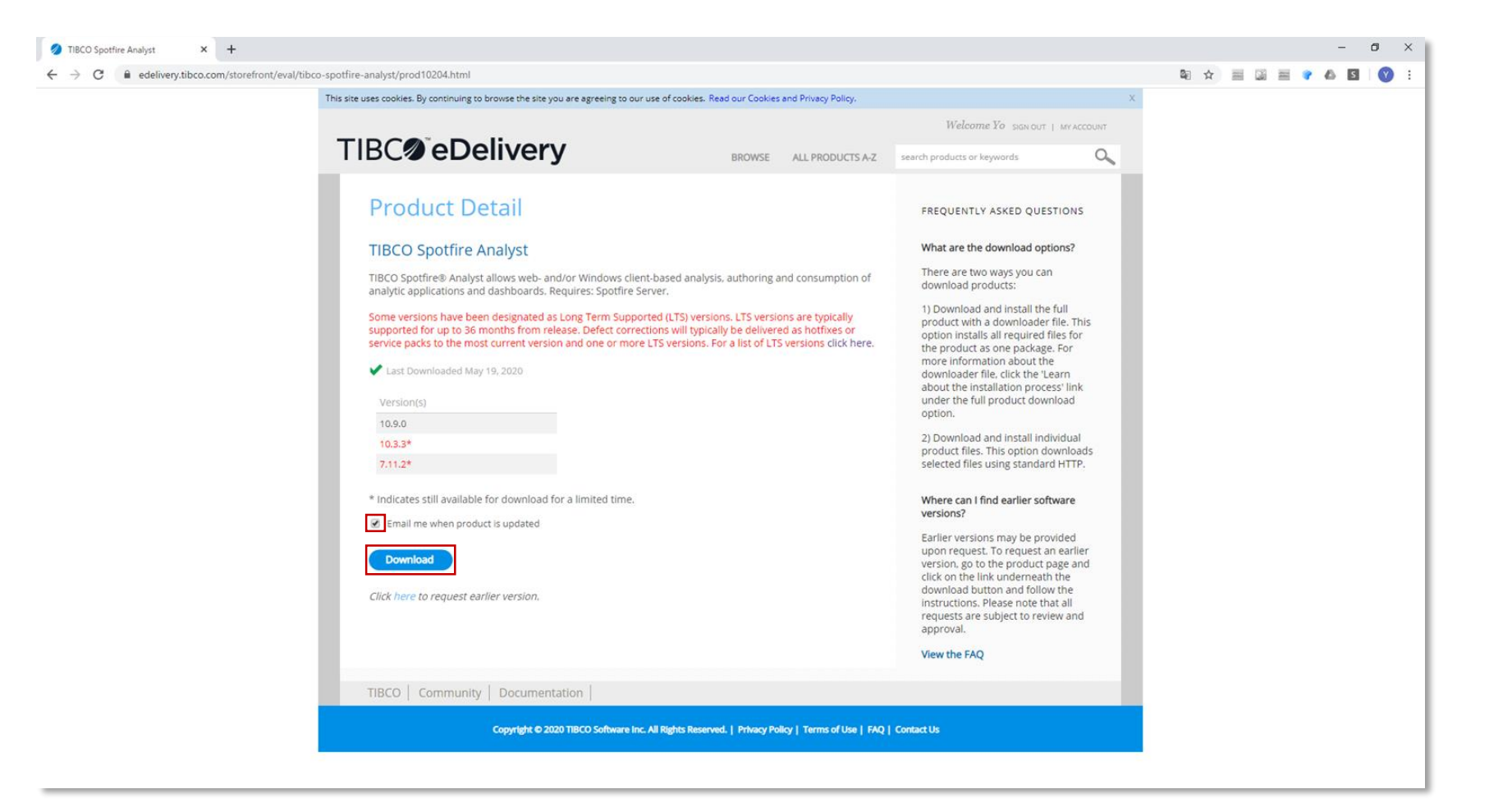

#### ⑤ 以下の画像でご希望のVersion、OSを選択してください。ライセンス条項に同意いただきましたら、 □にチェックを入れてください。 インストールには2種類の方法がございます。 「全ての製品を一括でダウンロードする方法」と、「個別のファイルごとにダウンロードする方法」を選択できます。 どちらかを一方を選択いただき、Downloadをクリックしてください。

Ø Download × + - 0 X ← → C i edelivery.tibco.com/storefront/view-download.ep?sku=10204-2&version=10.9.0 Qu 👌 🚃 🖓 🖾 S (Y) This site uses cookies. By continuing to browse the site you are agreeing to our use of cookies. Read our Cookies and Privacy Policy. TIBC eDelivery 0 BROWSE ALL PRODUCTS A-Z search products or keywords Download FREQUENTLY ASKED QUESTIONS What are the download options? There are two ways you can **TIBCO Spotfire Analyst** download products: Last Downloaded 19-May-2020 1) Download and install the full product with a downloader file. This option installs all required files for Version the product as one package. For 10.3.3 more information about the downloader file, click the 'Learn **Operating Systems** about the installation process' link Windows under the full product download option. I have read and accepted the TIBCO End User License Agreement ("EULA") and I agree that any TIBCO 2) Download and install individual products downloaded by me are subject to a 30 day Evaluation License, unless otherwise agreed on an product files. This option downloads Order Form. selected files using standard HTTP. Installation options Where can I find earlier software Full product download versions? earn about the installation process Earlier versions may be provided dividual file download upon request. To request an earlier version, go to the product page and Download click on the link underneath the download button and follow the instructions. Please note that all requests are subject to review and approval View the FAQ TIBCO | Community | Documentation Copyright © 2020 TIBCO Software Inc. All Rights Reserved. | Privacy Policy | Terms of Use | FAQ | Contact Us

## ⑥ その他 eDelivery Site の使い方で不明な点がありましたら、トップページ下部のFAQをご参照ください。

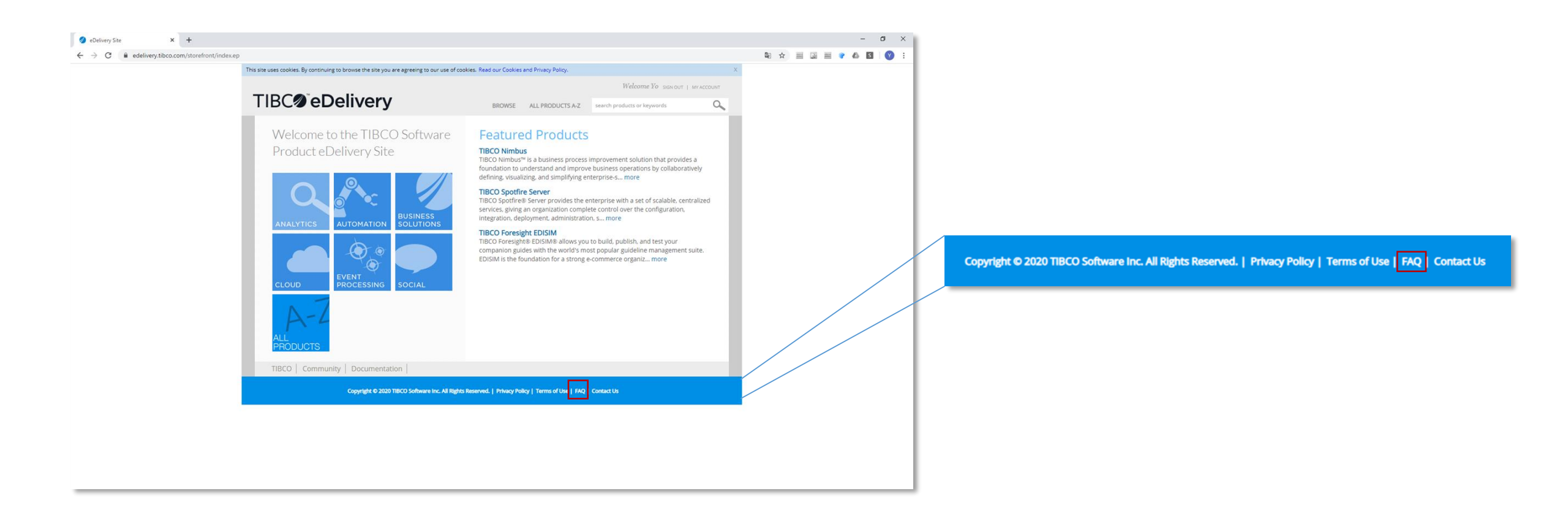